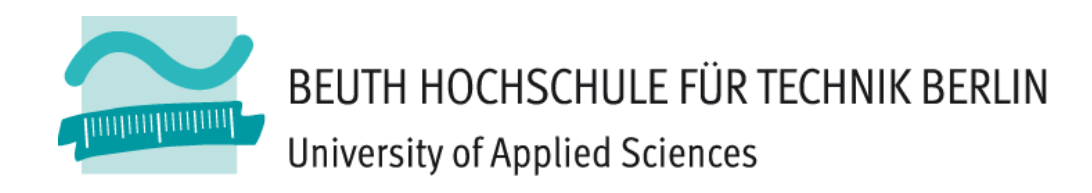

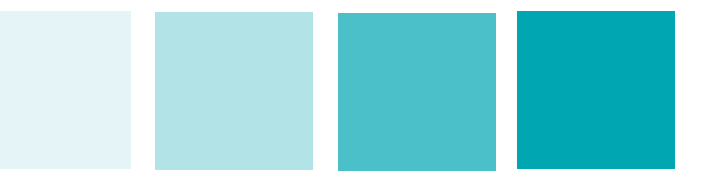

Prof. Dipl. Inform. Thomas Scheffler Frankfurt/Main, 28.05.2009

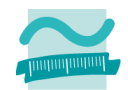

- Motivation f
  ür ein virtualisiertes IPv6-Testsystem
- Anforderungen
- Realisierung
- Ausblick

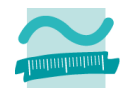

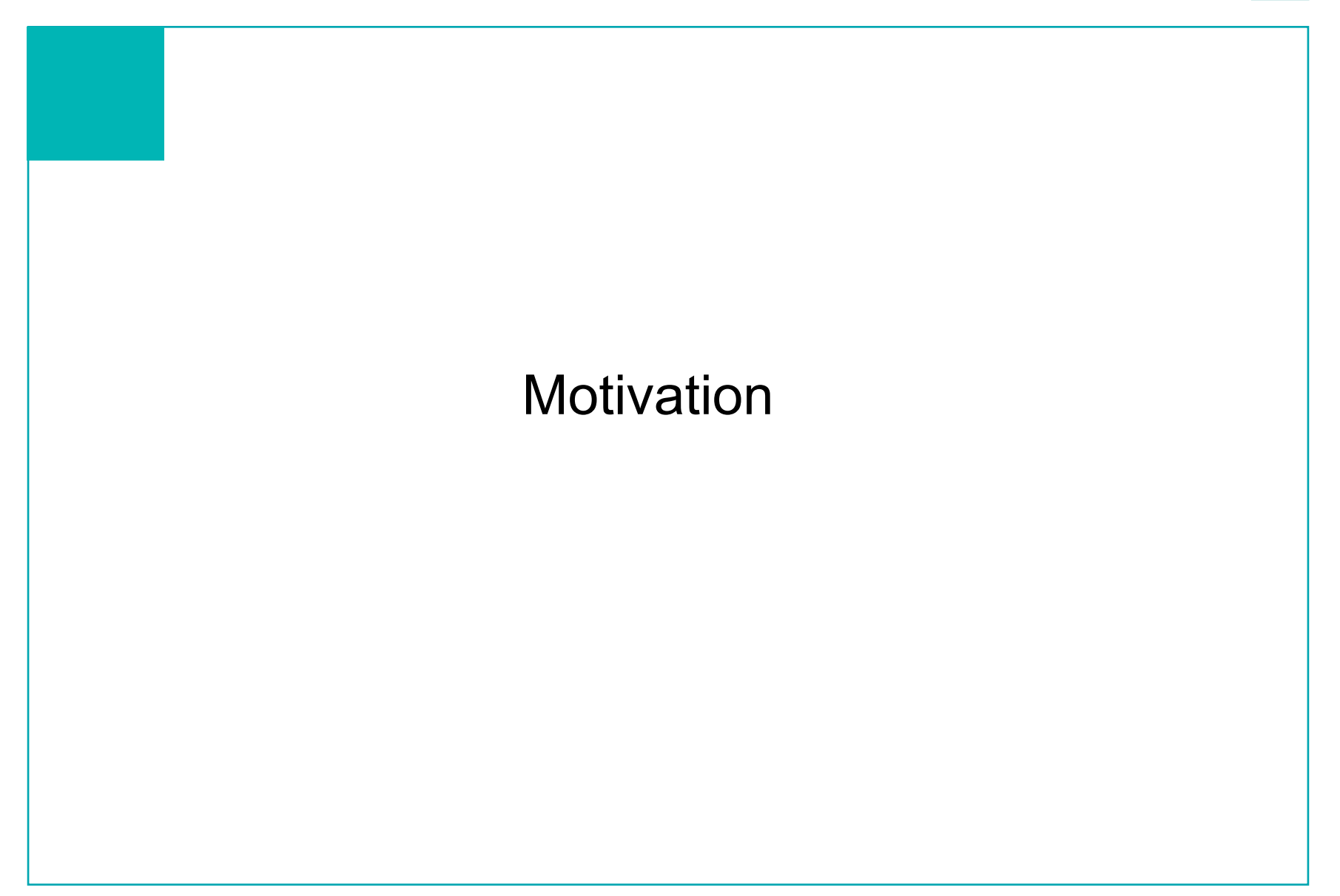

## **Motivation**

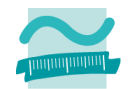

# Idee: Test- und Entwicklungsumgebung für IPv6-fähige Systeme und Anwendungen

- Geringer Einfluss auf bestehende Systeme
  - Platzbedarf, Geräuschentwicklung, Energiebedarf, ...
- Kein ,stand-alone'-Netzwerk, aber hinreichend separiert vom Rest des Labors
- Unterstützung verschiedener Betriebsysteme
- Bedienbar durch Studenten
  - Root-Rechte auf den Maschinen
  - Gespeicherte Standardkonfigurationen
- Flexibel einsetzbar für Lehre und Forschung
- Low-Cost

## Virtualisierte Zielarchitektur

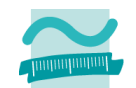

- Mehrere Virtuelle Maschinen mit unterschiedlichen Betriebssystemen (Windows, Linux)
- Unterstützung mehrerer physikalischer Netzwerkinterfaces
  - Exklusiver Zugriff der virtualisierten Gast-VM's auf Netzwerkinterfaces
  - Externes und internes Routing und Switching der beteiligten Netzwerke ohne VLAN Konfiguration möglich
  - Host hat Zugriff auf den gesamten Netzwerkverkehr (transparent f
    ür Gast-VM)

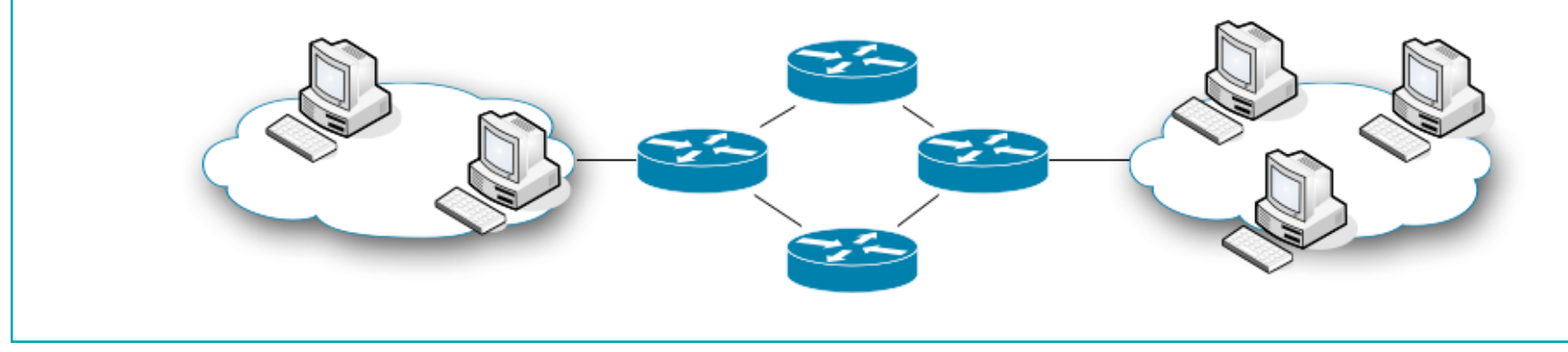

# Warum Xen?

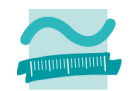

- Weit verbreitet
- Ausgereifter Entwicklungsstand
- Gut dokumentiert
- Kostenlos
- Unterstützt flexible Netzwerkkonfigurationen
- Bietet IPv6 Support

### Plattform

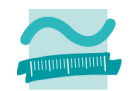

### Hardware

- PC AMD Athlon 64X2 2,8 GHz
  - 6 GByte RAM (ca. 512 MByte pro DomU)
  - Netzwerk-Adapter
    - 4 Port D-Link DFE-580TX 100 Mbit/s Ethernet
    - 3Com 10 Mbit/s Ethernet (Internetanbindung)
    - Gesamtkosten: ca. 500 Euro

### Router

Cisco 2610 (2x Ethernet, IOS 12.3)

### Betriebssysteme

- Dom0: CentOS 5.3
- DomU: CentoOS, Fedora, WindowsXP

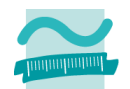

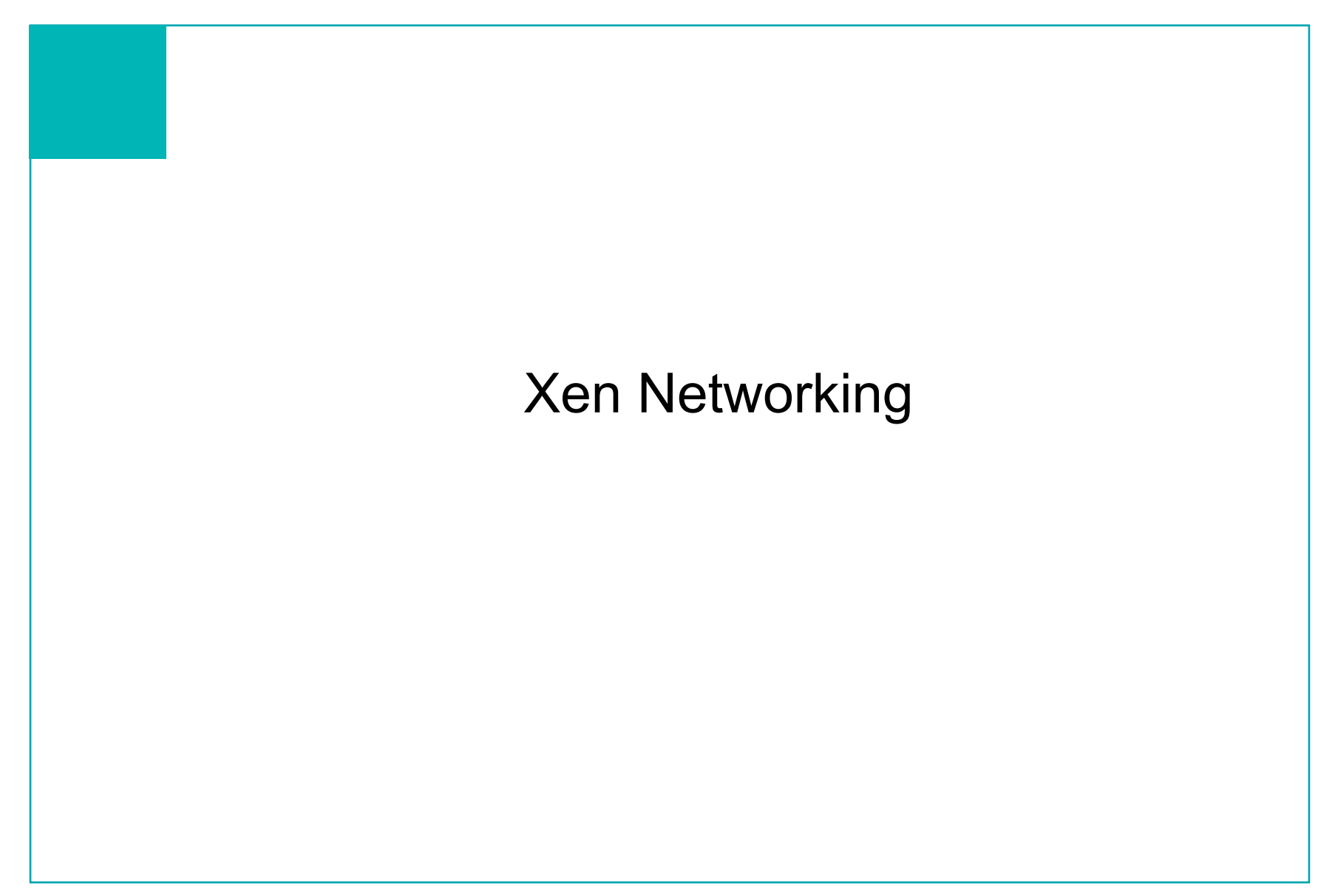

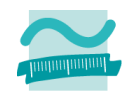

### Xen Dom0 Networking

- Dokumentation <u>http://wiki.xensource.com/xenwiki/XenNetworking</u>
- Xen erstellt per default 7 virtuelle Netzwerkkarten und Interfaces

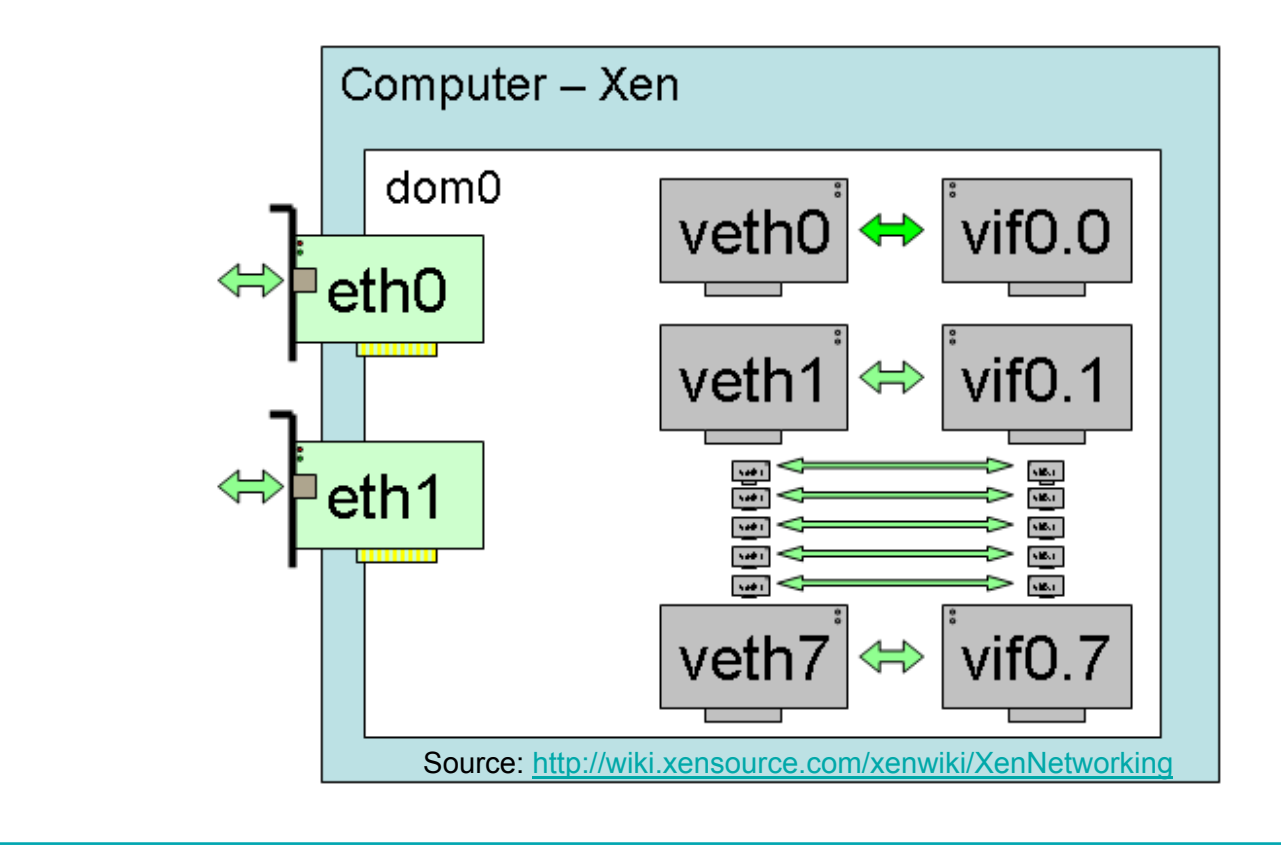

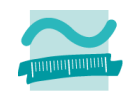

### Xen DomU Networking

- Wenn eine DomU gestartet wird vergibt Xen eine neue Domain ID für die laufende Instanz
- Xen erstellt f
  ür jede neue DomU ein virtuelles Interface vif<id#>.0 welches mit der laufenden Instanz verbunden wird.

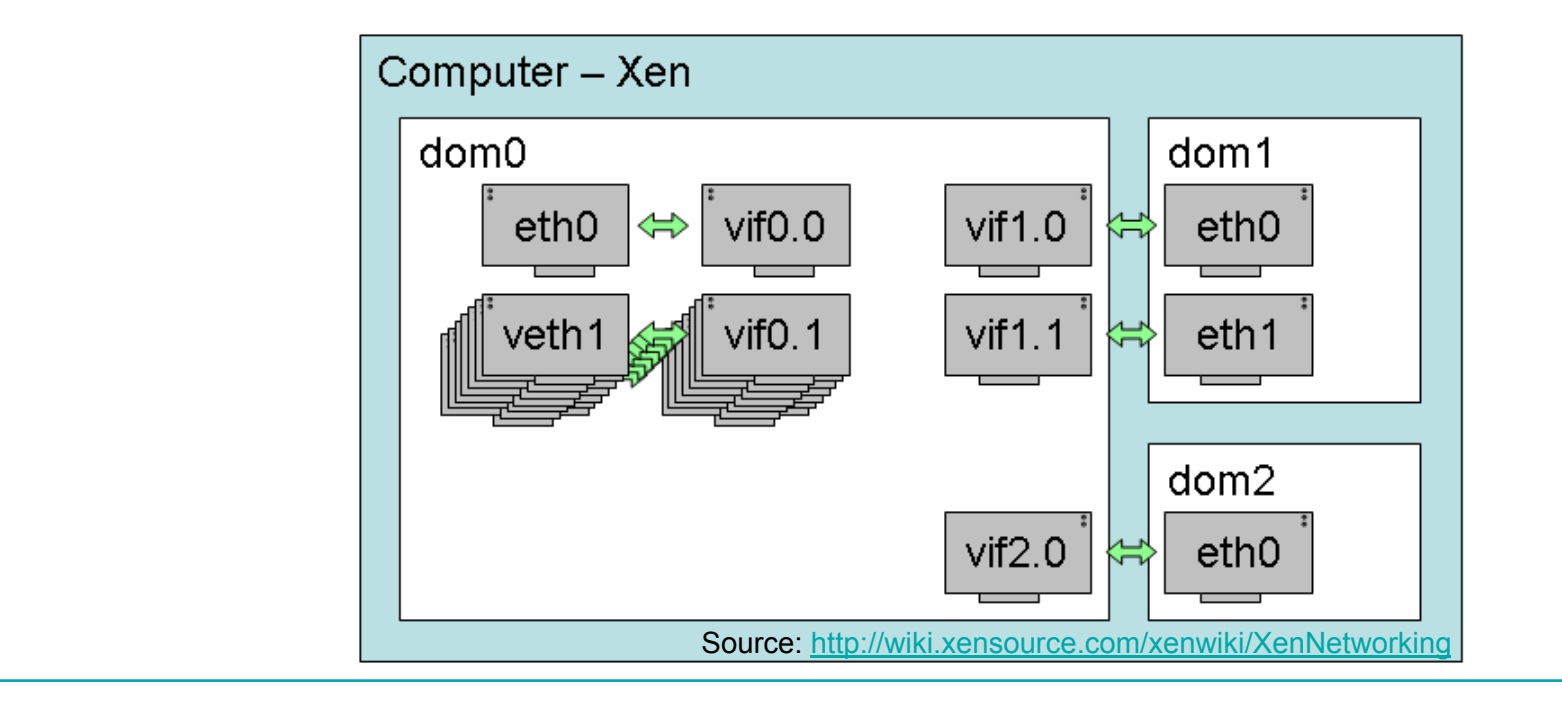

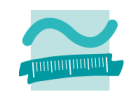

### Xen-Bridging

- When xend starts up, it runs the network-bridge script, which:
  - 1. creates a new bridge named xenbr0
  - 2. "real" ethernet interface eth0 is brought down
  - 3. the IP and MAC addresses of eth0 are copied to virtual network interface veth0
  - 4. real interface eth0 is renamed peth0
  - 5. virtual interface veth0 is renamed eth0
  - 6. peth0 and vif0.0 are attached to bridge xenbr0
  - 7. the bridge, peth0, eth0 and vif0.0 are brought up

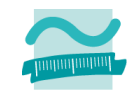

Unterstützung mehrerer Netzwerkports (Bridge-basiertes Netz)

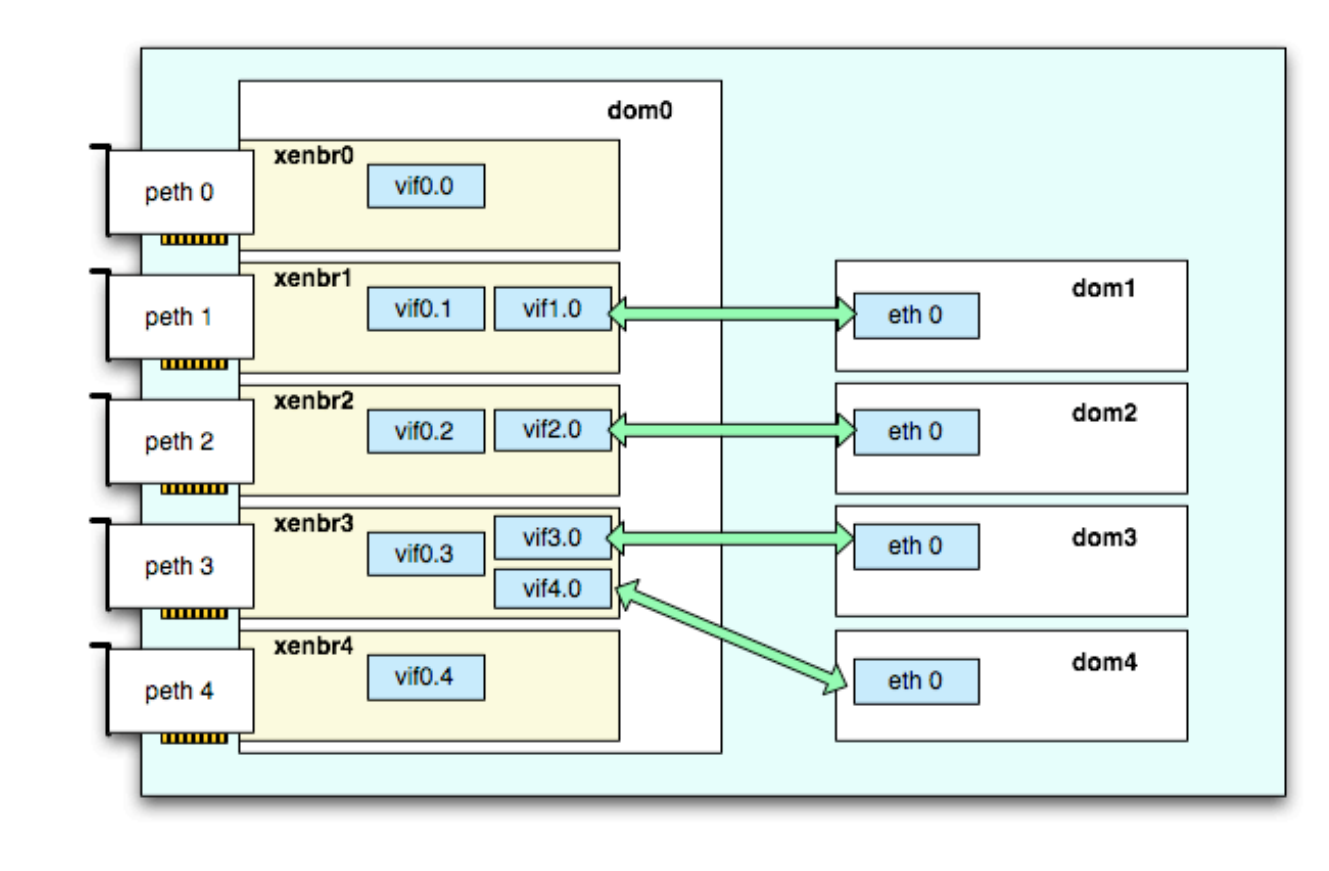

Dokumentation: <u>http://www.debian-administration.org/articles/470</u>

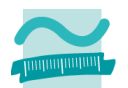

### Dedizierter Netzwerkport pro DomU

Anpassen des Scripts /etc/xen/xend-config.sxp

```
/// #(network-script network-bridge)
    (network-script network-bridge)
    ...
to
    ...
#(network-script network-bridge)
    (network-script network-xen-multi-bridge)
```

 Hinzufügen eines auf die Hardwarekonfiguration angepassten Scripts /etc/xen/scripts/network-xen-multi-bridge

# Xen Netzwerkkonfiguration – Dom0

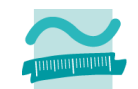

/etc/xen/scripts/network-xen-multi-bridge

```
#!/bin/sh
# network-xen-multi-bridge
# Exit if anything goes wrong.
set -e
# First arg is the operation.
OP=$1
shift
script=/etc/xen/scripts/network-bridge
case ${OP} in
start)
       $script start vifnum=0 bridge=xenbr0 netdev=eth0
       $script start vifnum=1 bridge=xenbr1 netdev=eth1
       $script start vifnum=2 bridge=xenbr2 netdev=eth2
       $script start vifnum=3 bridge=xenbr3 netdev=eth3
       $script start vifnum=4 bridge=xenbr4 netdev=eth4
       ;;
stop)
       $script stop vifnum=0 bridge=xenbr0 netdev=eth0
```

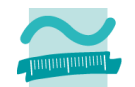

- In der DomU Konfigurationsdatei wird angegeben welche mit welcher Xen-Bridge die Virtuelle Maschine verbunden werden soll
  - /etc/xen/vm.cfg

vif = [ "mac=00:16:3e:0c:19:28,bridge=xenbr2]

 Damit lassen sich flexible Zuordnungen der DomU's zu den Xen-Bridges und den verbundenen physikalischen Netzwerken realisieren

# Xen Netzwerkkonfiguration – Dom0

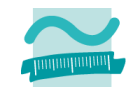

| # /usr/sbin/xm | n list         |      |          |       |         |            |
|----------------|----------------|------|----------|-------|---------|------------|
| Name           |                | ID   | Mem(MiB) | VCPUs | s State | Time(s)    |
| Domain-0       |                | 0    | 4871     | 2     | r       | 4091.3     |
| WinXP          |                | 5    | 359      | 1     | -b      | 28.9       |
| centOS_5.3_noX |                | 6    | 263      | 1     | -b      | 385.9      |
| Attacker_noX   |                | 8    | 263      | 1     | -b      | 60.0       |
| # /usr/sbin/br | ctl show       |      |          |       |         |            |
| bridge name    | bridge id      |      | STP      | enab  | led     | interfaces |
| •••            |                |      |          |       |         |            |
| xenbr0         | 8000.feffffff  | fff  | e no     |       |         | peth0      |
|                |                |      |          |       |         | vif0.0     |
| xenbr1         | 8000.4e0a3aafo | 1465 | 5 no     |       |         | vif6.0     |
|                |                |      |          |       |         | peth1      |
|                |                |      |          |       |         | vif0.1     |
| xenbr2         | 8000.5ef4c658e | ea35 | 5 no     |       |         | vif8.0     |
|                |                |      |          |       |         | vif5.0     |
|                |                |      |          |       |         | peth2      |
|                |                |      |          |       |         | vif0.2     |
| xenbr3         | 8000.feffffff  | fff  | e no     |       |         | peth3      |
|                |                |      |          |       |         | vif0.3     |

Beuth Hochschule für Technik Berlin, Prof. Scheffler

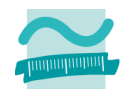

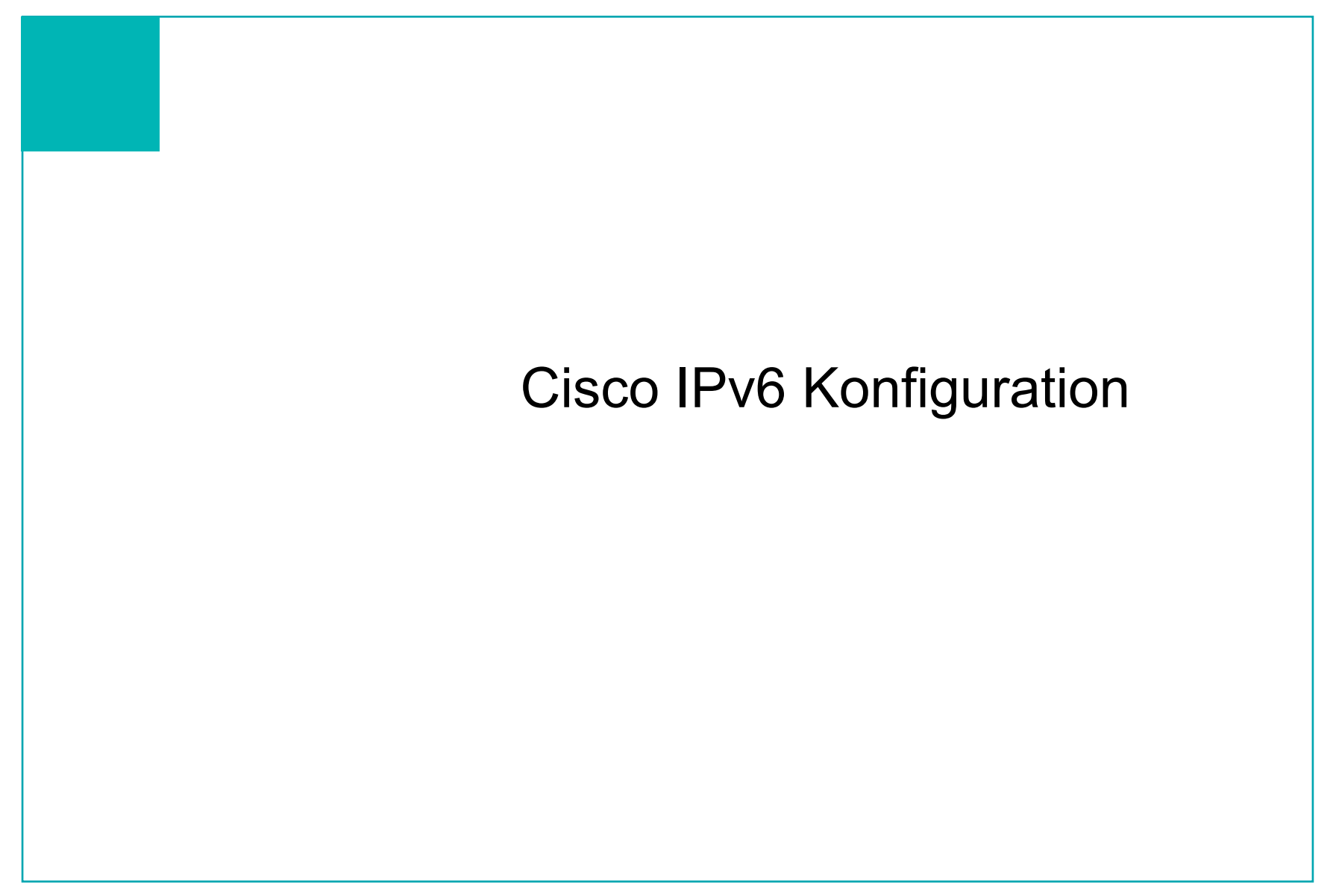

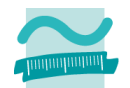

### router(config)#

ipv6 unicast-routing

Startet IPv6 Routing auf dem Cisco-Router

### router(config-if)#

### ipv6 enable

 Weisst dem Interface eine Link-Lokale Adresse zu und started das IPv6-Forwarding

### router(config-if)#

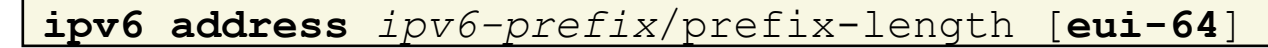

 Spezifiziert eine IPv6 Adresse auf dem Interface und started das IPv6-Forwarding (durch Angabe des Schlüsselwortes eui-64 werden die unteren 64 Bit der Adresse als Interface Identifier (ID) vergeben

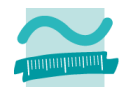

router(config-if)#

ipv6 nd prefix ipv6-prefix/prefix-length

 Spezifiziert den IPv6-Prefix welcher der Router in IPv6 Router Advertisements den angeschlossenen Systemen bekannt gibt

```
ipv6 unicast-routing
!
interface Ethernet0/0
ip address 10.0.1.1 255.255.255.0
ipv6 address FC00:141:64:1::1/64
ipv6 enable
ipv6 nd prefix FC00:141:64:1::/64
```

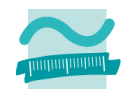

# IPv6 Konfiguration der Virtuellen Maschinen

Beuth Hochschule für Technik Berlin, Prof. Scheffler

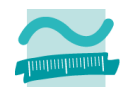

### WindowsXP

C:\ netsh interface ipv6 install OK.

| lindows-IP-Konfiguration                                                                                                    | μ.                                                                                                    |
|----------------------------------------------------------------------------------------------------|----------------------------------------------------------------------------------------------------|
| Ethernetadapter LAN-Verbindung:                                                                                                    |                                                                                                    |
| Verbindungsspezifisches DNS-Suffi<br>IP-Adresse (Autokonfig.)<br>Subnetzmaske<br>IP-Adresse<br>IP-Adresse<br>IP-Adresse<br>Standardgateway<br>Standardgateway | x:<br>: 169.254.16.87<br>: 255.255.0.0<br>: fc00:141:64:2:dca2:5dbc:3863:1949<br>: fc00:141:64:2:216:3eff:fe7d:2362<br>: fe80::216:3eff:fe7d:2362x4<br>: fe80::250:fff:fe08:48c1x4<br>erface: |
| Verbindungsspezifisches DNS-Suffi<br>IP-Adresse                                                                                                    | ×:<br>: fe80::ffff:ffff:ffd%5<br>:                                                                                                    |
| funneladapter Automatic Tunneling Pseudo-                                                                                                    | Interface:                                                                                                    |
| Verbindungsspezifisches DNS-Suffi<br>IP-Adresse                                                                                                    | x:<br>: fe80::5efe:169.254.16.87%2<br>:                                                                                                    |

# IPv6 Konfiguration in den DomU's

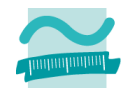

- WindowsXP (continued)
  - IPv6 Privacy Extension (RFC 3041) ist per default aktiviert und wird genutzt.

| ex C:\WINDOWS\system32\cmd.exe                                                                                                    |    |
|----------------------------------------------------------------------------------------------------|----|
| C:\Dokumente und Einstellungen\scheffler>ping6 fc00:141:64:2::1                                                                                                    |    |
| Pinging fc00:141:64:2::1 wird angepingt<br>von fc00:141:64:2:dca2:5dbc:3863:1949 mit 32 Bytes Daten:                                                                                                    |    |
| Antwort von fc00:141:64:2::1: Butes=32 Zeit=1ms<br>Antwort von fc00:141:64:2::1: Bates=32 Zeit<1ms<br>Antwort von fc00:141:64:2::1: Bytes=32 Zeit<1ms<br>Antwort von fc00:141:64:2::1: Bytes=32 Zeit<1ms                                                                 |    |
| Ping-Statistik für fc00:141:64:2::1<br>Pakete: Gesendet = 4, Empfangen = 4, Verloren = 0 (0% Verlust),<br>Ungefähre Zeitangaben in Millisekunden:<br>Minimum = Oms, Maximum = 1ms, Mittelwert = Oms                                                                      |    |
| C:\Dokumente und Einstellungen\scheffler>ping6 fc00:141:64:1:216:3eff:fe6f:a7                                                                                                    | e2 |
| Pinging fc00:141:64:1:216:3eff:fe6f:a7e2 wird angepingt<br>von fc00:141:64:2:dca2:5dbc:3863:1949 mit 32 Bytes Daten:                                                                                                    |    |
| Antwort von fc00:141:64:1:216:3eff:fe6f:a7e2: Bytes=32 Zeit=2ms<br>Antwort von fc00:141:64:1:216:3eff:fe6f:a7e2: Bytes=32 Zeit=2ms<br>Antwort von fc00:141:64:1:216:3eff:fe6f:a7e2: Bytes=32 Zeit=2ms<br>Antwort von fc00:141:64:1:216:3eff:fe6f:a7e2: Bytes=32 Zeit=1ms |    |
| Ping-Statistik für fc00:141:64:1:216:3eff:fe6f:a7e2<br>Pakete: Gesendet = 4, Empfangen = 4, Verloren = 0 (0% Verlust),<br>Verefähre Zeitagrahen in Milligehunder:                                                                                                    |    |
| RFC3041 kann explizit deaktiviert werden                                                                                                    |    |
| C:\ netsh interface ipv6 set privacy disabled                                                                                                    |    |

# IPv6 Konfiguration in den DomU's

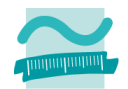

| Linux ( | (CentOS) |
|---------|----------|
|---------|----------|

IPv6 per default enabled

| /etc/sysconfig/ | network-scripts | /ifcfg-eth0 |
|-----------------|-----------------|-------------|
| ,               |                 |             |

|   | DEVICE=eth0                                                                                                    |  |
|---|----------------------------------------------------------------------------------------------------|--|
|   | BOOTPROTO=none                                                                                                    |  |
|   | ONBOOT=yes                                                                                                    |  |
|   | NETWORK=10.0.1.0                                                                                                    |  |
|   | GATEWAY=10.0.1.1                                                                                                    |  |
|   | IPADDR=10.0.1.11                                                                                                    |  |
|   | NETMASK=255.255.25.0                                                                                                  |  |
|   | IPV6INIT=yes                                                                                                    |  |
| Γ | root@localhost ~]# ifconfig                                                                                           |  |
| е | th0 Link encap:Ethernet HWaddr 00:16:3E:6F:A7:E2                                                                      |  |
|   | inet_addr:10.0.1.11Bcast:10.0.1.255Mask:255.255.255.0<br>inot6_addr:_fo00:141:64:1:216:2off:fo6f:a7a2.64_Soona:Clobal |  |
|   | inet6 addr: fe80::216:3eff:fe6f:a7e2/64 Scope:Link                                                                    |  |
|   | UP BROADCAST RUNNING MULTICAST MTU:1500 Metric:1                                                                      |  |
|   | RX packets:14 errors:0 dropped:0 overruns:0 frame:0                                                                   |  |
|   | TX packets:57 errors:0 dropped:0 overruns:0 carrier:0                                                                 |  |
|   | Collisions:U txqueuelen:1000<br>PX hutaa:2011 (2 7 V:P) TX hutaa:0120 (0 0 V:P)                                       |  |
|   | Interrunt:177 Base address:0xc000                                                                                     |  |
|   | Interrupe. ITT base address. oxcood                                                                                   |  |

# Probleme

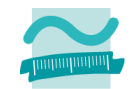

### Zugriff auf die Serielle Schnittstelle des PC

- Xen nutzt /dev/ttyS0 für die eigene interne Console
- Über die serielle Schnittstelle soll auf den angeschlossenen Cisco-Router zugegriffen werden
- In der Grub Menü-Datei /boot/grub/menu.lst wurde die folgende Änderung vorgenommen:
  - module /vmlinuz-2.6.18-92.1.18.el5xen ro root=/ dev/System/root rhgb quiet xencons=tty6

### Deutsche Tastaturbelegung in den DomU's

 Hinzufügen von keymap = 'de' in den Xen-Konfigurationsdateien

### Sicheres Testbed

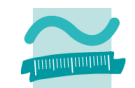

- Trennung des IPv6-Verkehrs vom sonstigen Laborbetrieb
  - Test und Einsatz von Sniffing und Attack-Tools auf den DomU's unkritisch
- Zugang über SSH
  - Public Key Authentisierung
- VNC auf Dom0 und perspektivisch auf DomU's
  - Tunneling über SSH

# **Derzeitiger Stand**

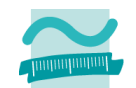

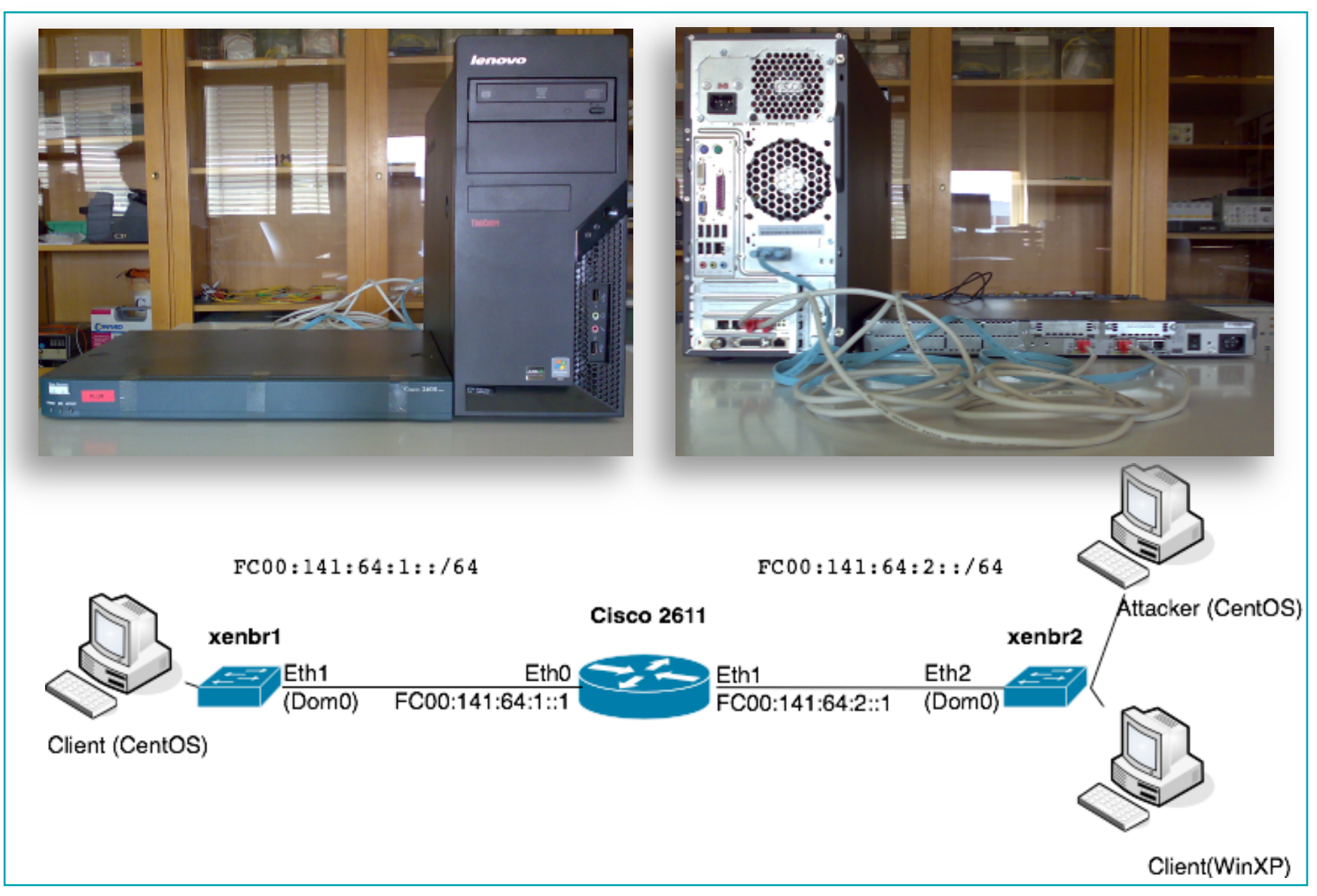

Beuth Hochschule für Technik Berlin, Prof. Scheffler

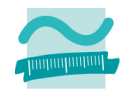

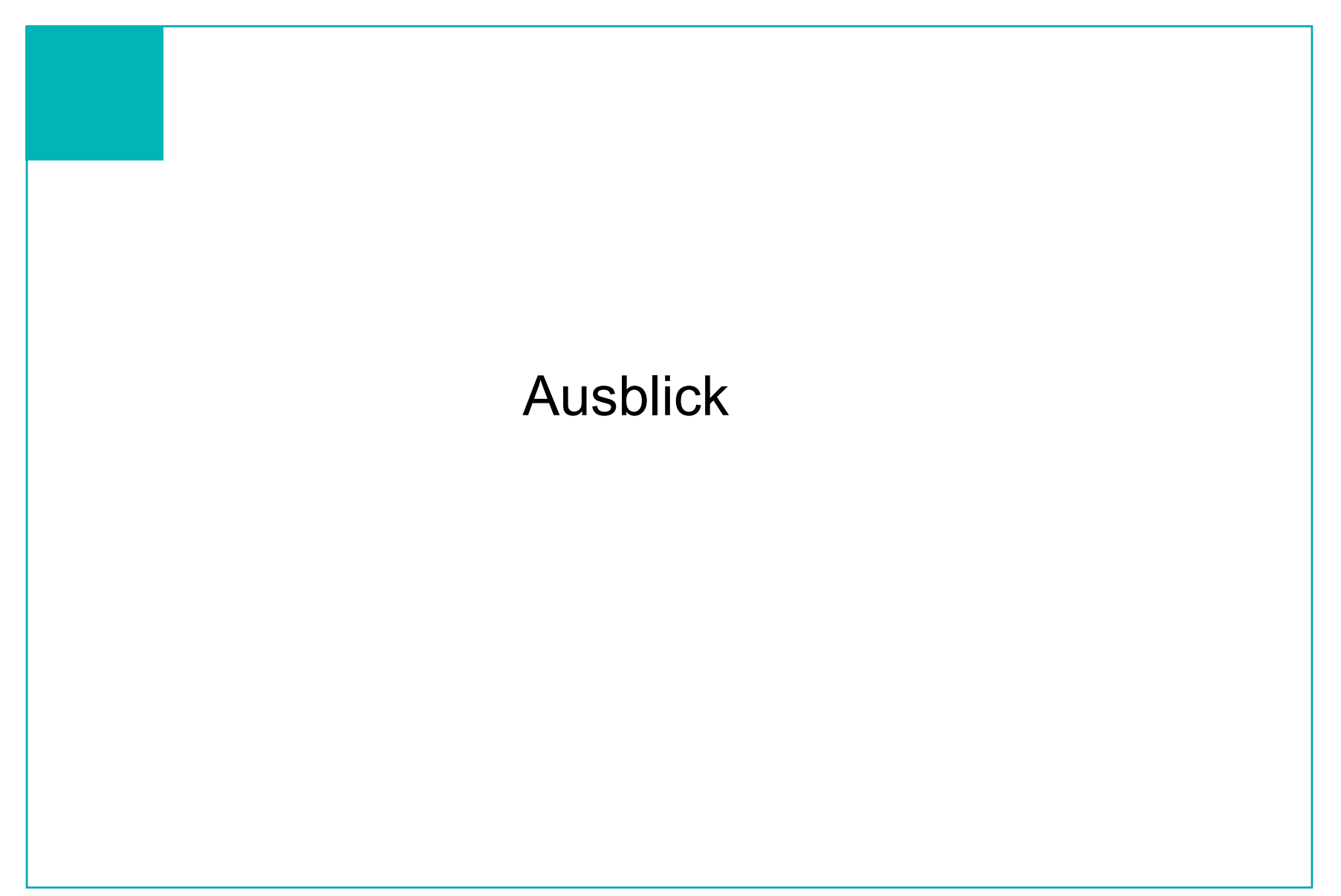

# Ausblick

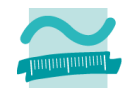

- Snort Installation in der Dom0
  - Verifizierung des Snort IPv6 Entwicklungsstands

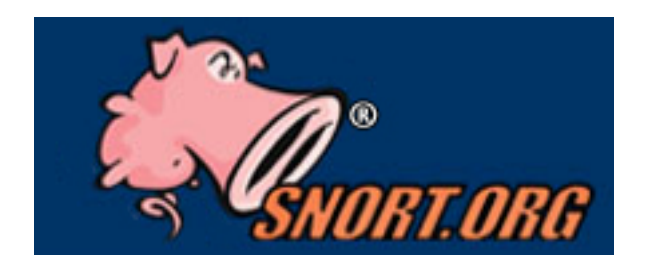

Beobachtung des IPv6-Verkehrs in und zwischen den Bridges

- Testbed f
   ür eigene IPv6 Entwicklungen
  - Embedded IPv6 Webserver
  - · ...

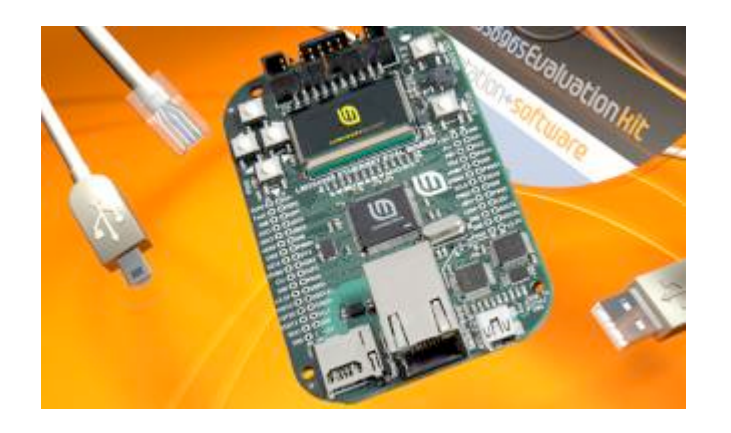

# Ausblick

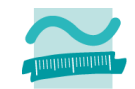

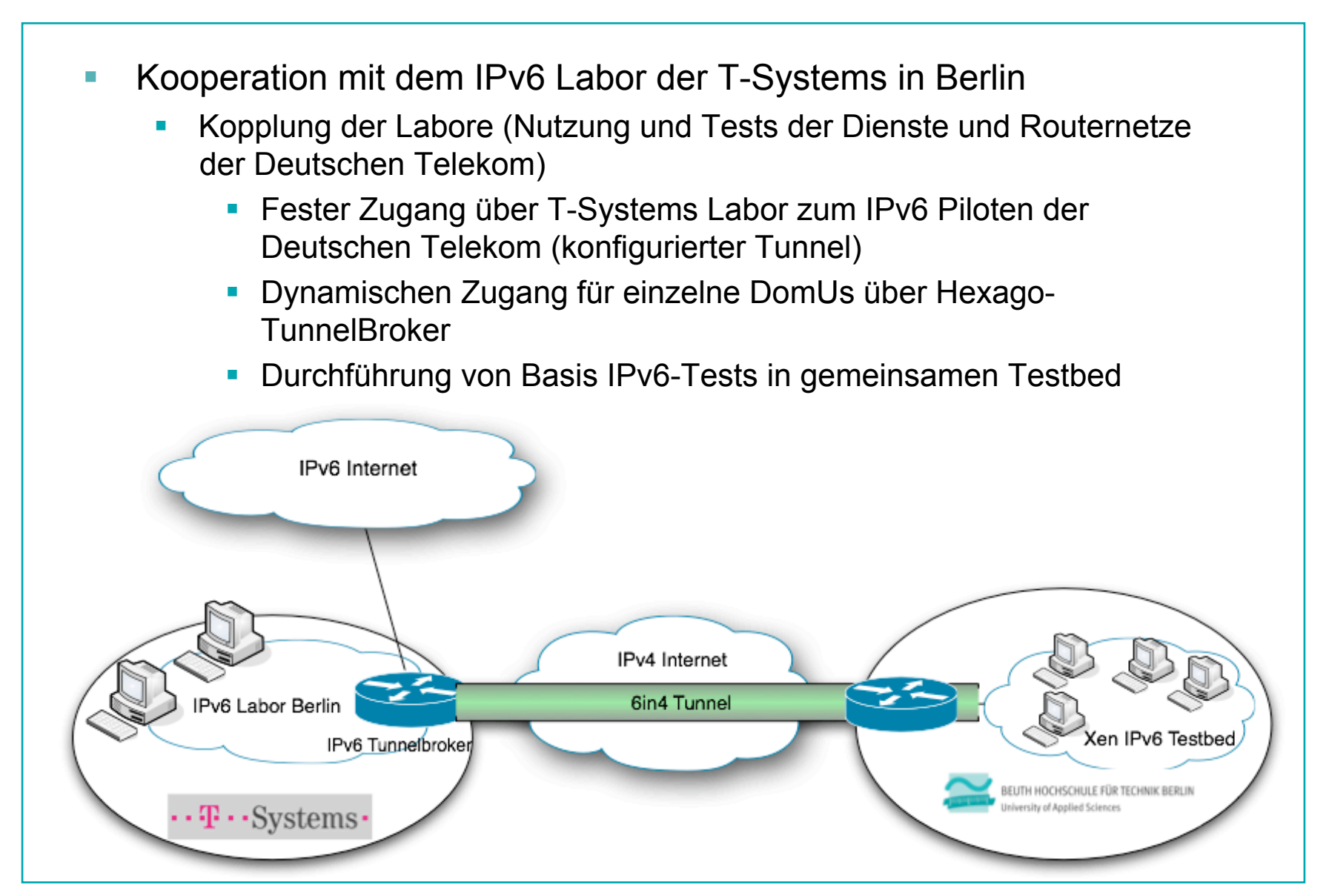

Beuth Hochschule für Technik Berlin, Prof. Scheffler

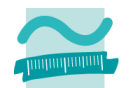

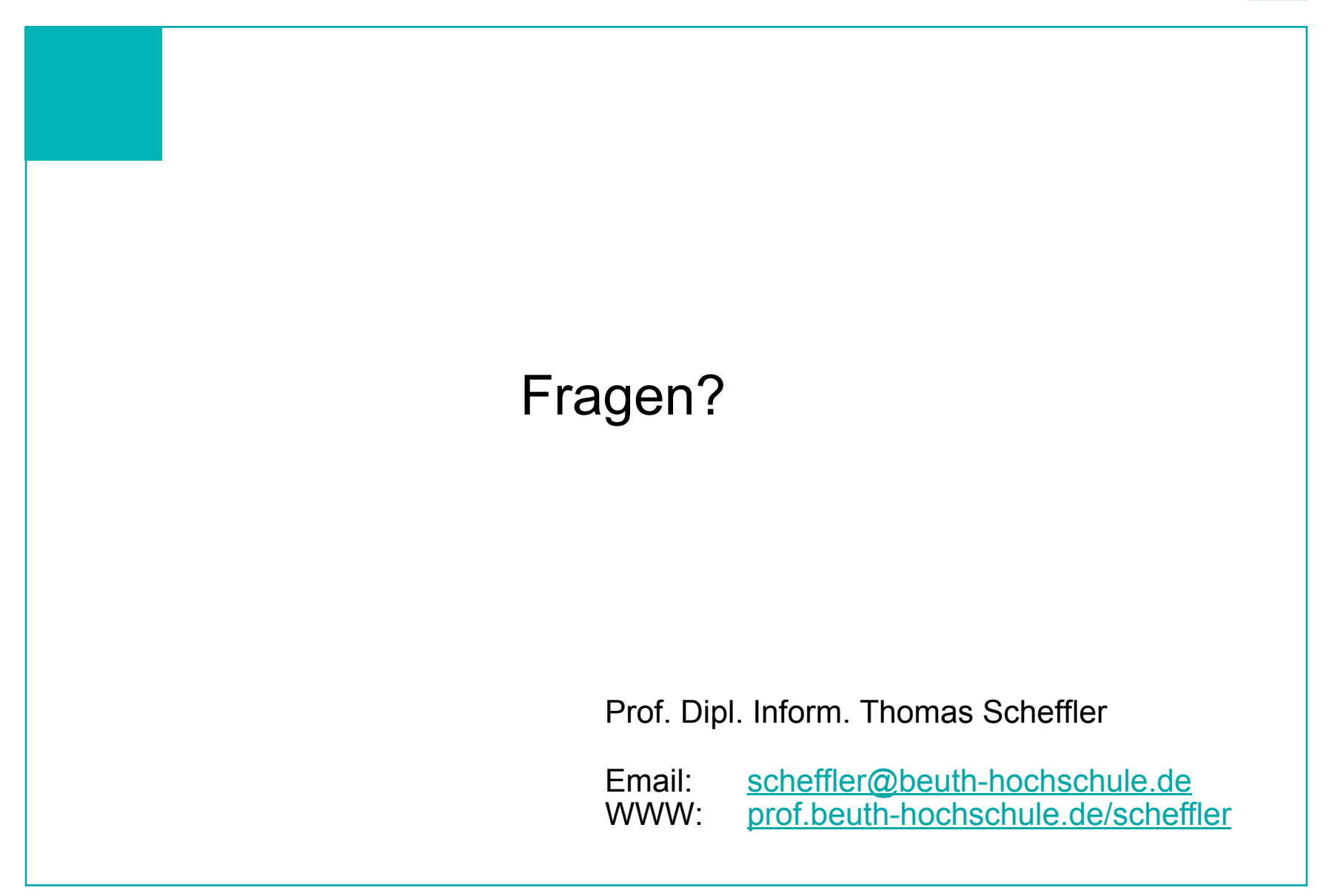

Beuth Hochschule für Technik Berlin, Prof. Scheffler